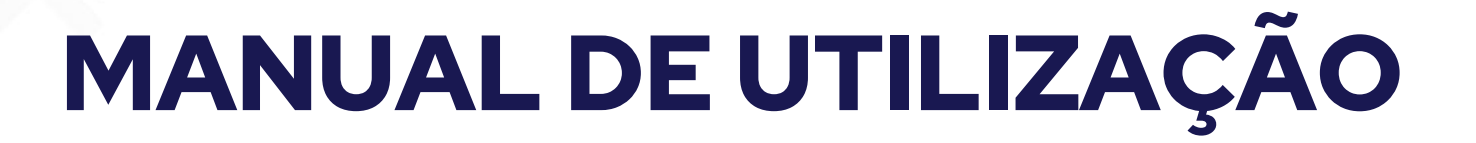

Minha Biblioteca

FEVEREIRO/2025

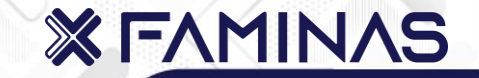

EM CASO DE DÚVIDAS, ENTRE EM CONTATO COM NOSSO TIME

# CENTRO UNIVERSITÁRIO FAMINAS MURIAÉ

(32) 3729-7520/biblioteca.mre@faminas.edu.br

FAMINAS BH (31) 2126-3142 biblioteca.bh@faminas.edu.br

**X FAMINAS** 

**Elaborado por** Ana Luiza Franco Tábata Muniz **Revisão** Cristina Maia Reigineia Oliveira

## 1. Acesse o site

Abra o navegador de internet (Google Chrome, Firefox, etc.) e digite o endereço do site "**faminas.edu.br**".

2. Encontre a opção "Sou Estudante" Na página inicial do site procure esta opção que fica visível logo no início ou no menu principal.

**3. Clique em "Portal do Estudante"** Ao encontrar a opção "Portal do Estudante" clique sobre ela.

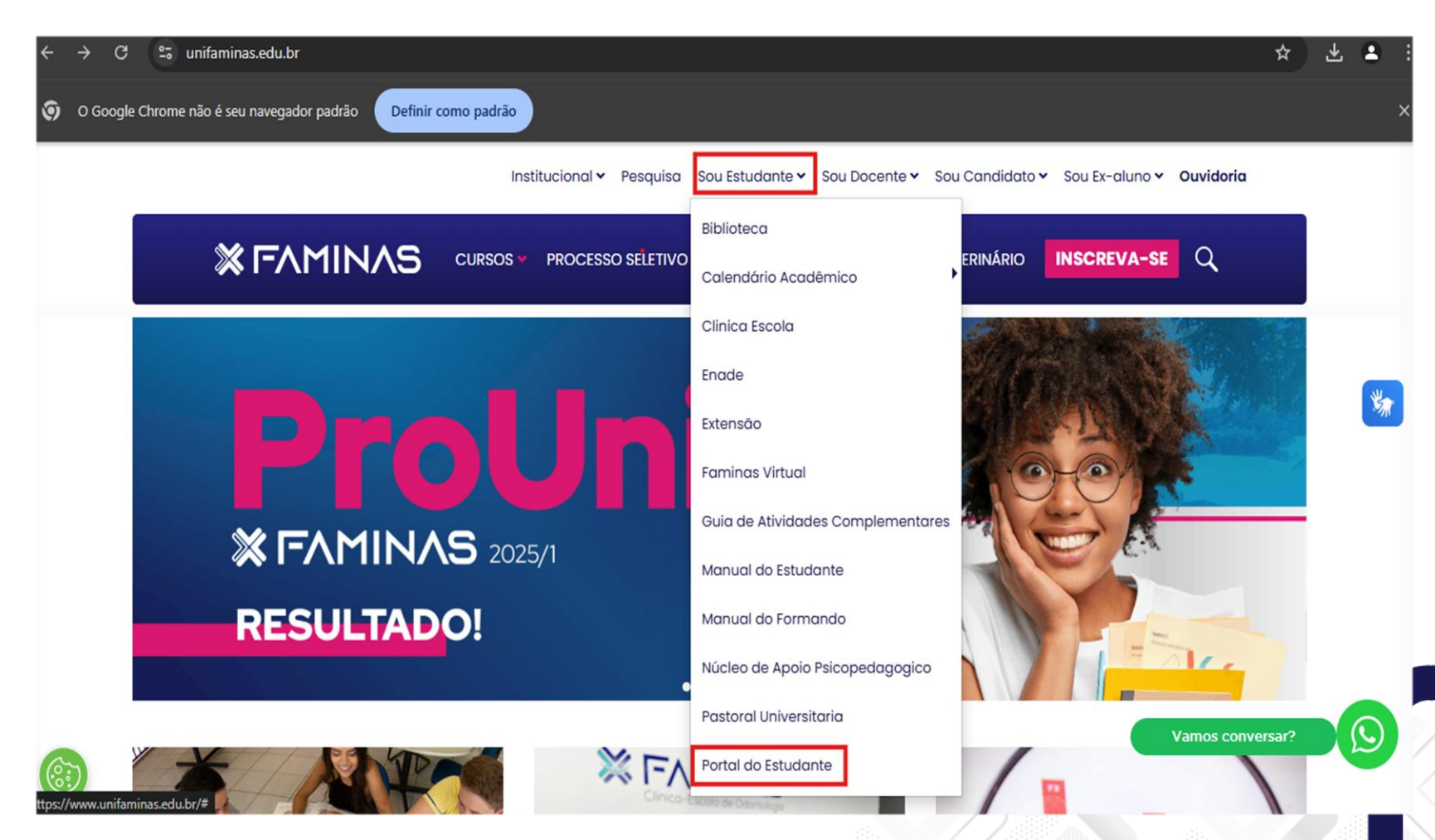

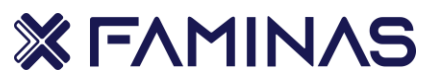

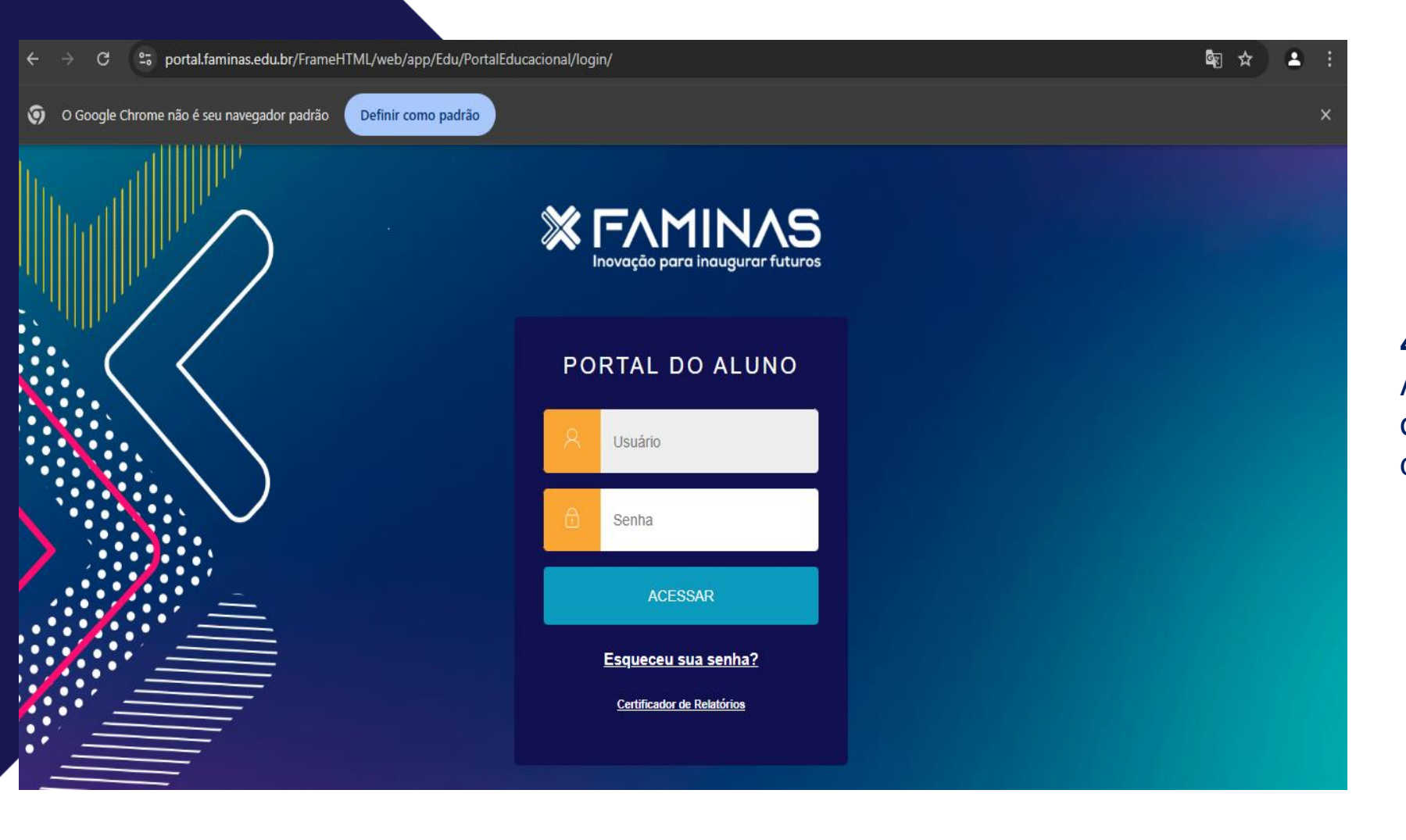

4. Preencha seus dados

Após **inserir** seus dados, clique na opção **"Acessar"** para ser direcionado ao Portal do Aluno.

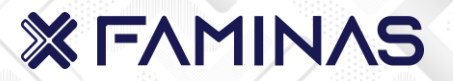

**5. Clique na opção "Serviços"** Na lateral esquerda da página, clique na aba **"Serviços".** 

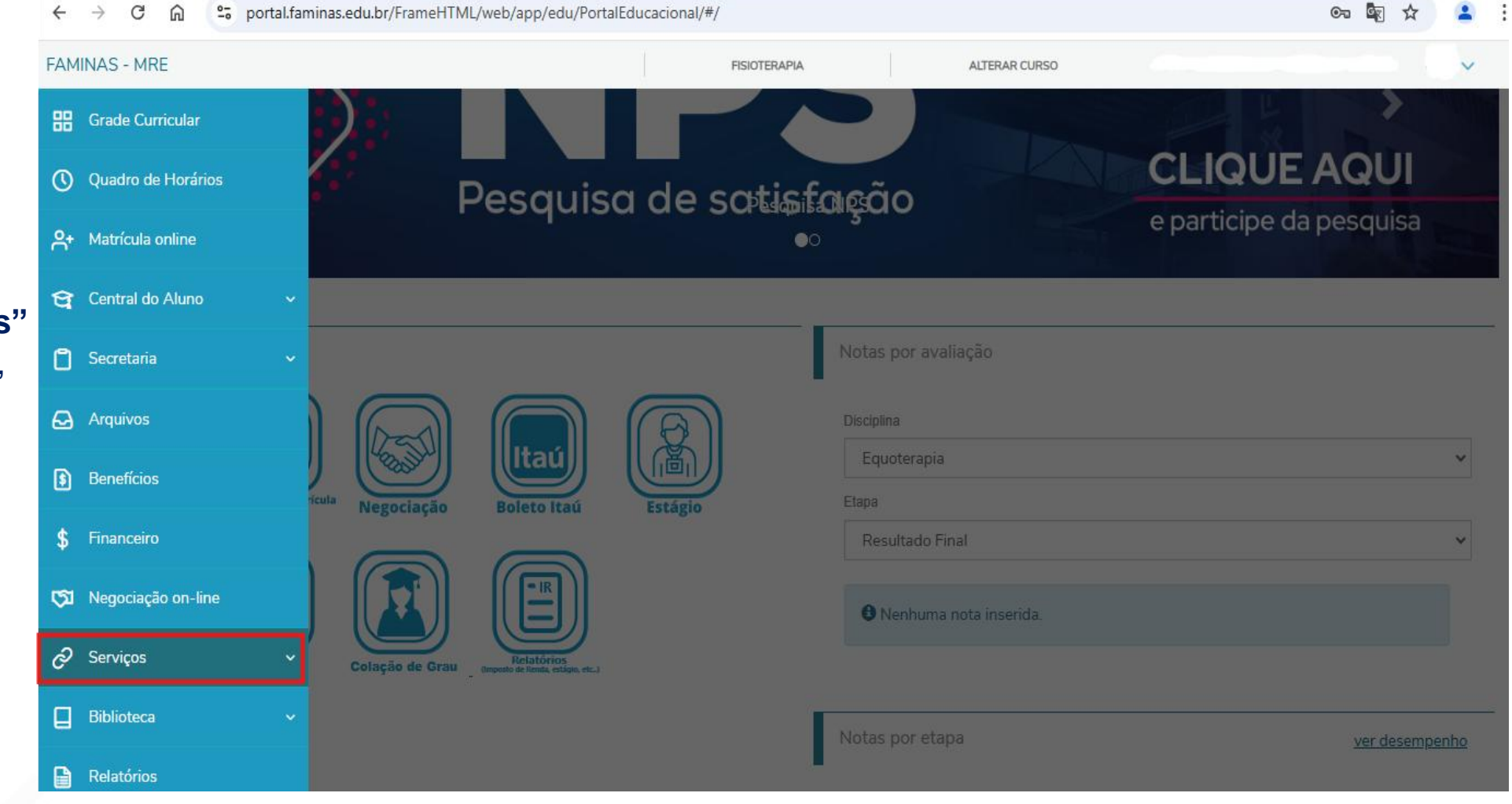

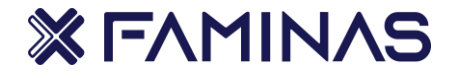

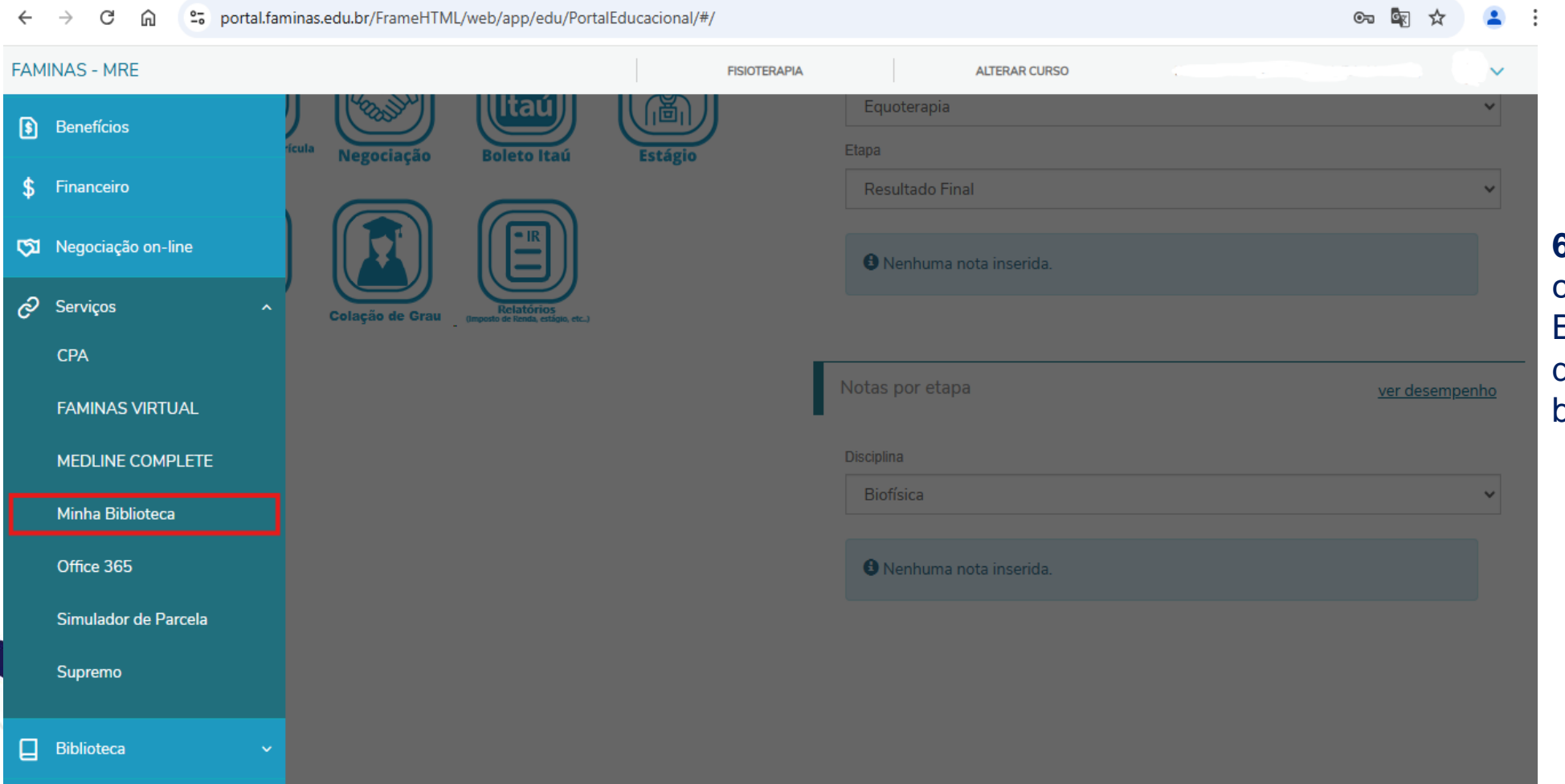

6. Dentro da aba "Serviços", clique na opção "Minha Biblioteca" e você será direcionado à plataforma da biblioteca digital.

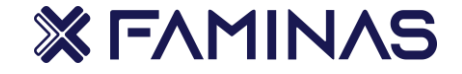

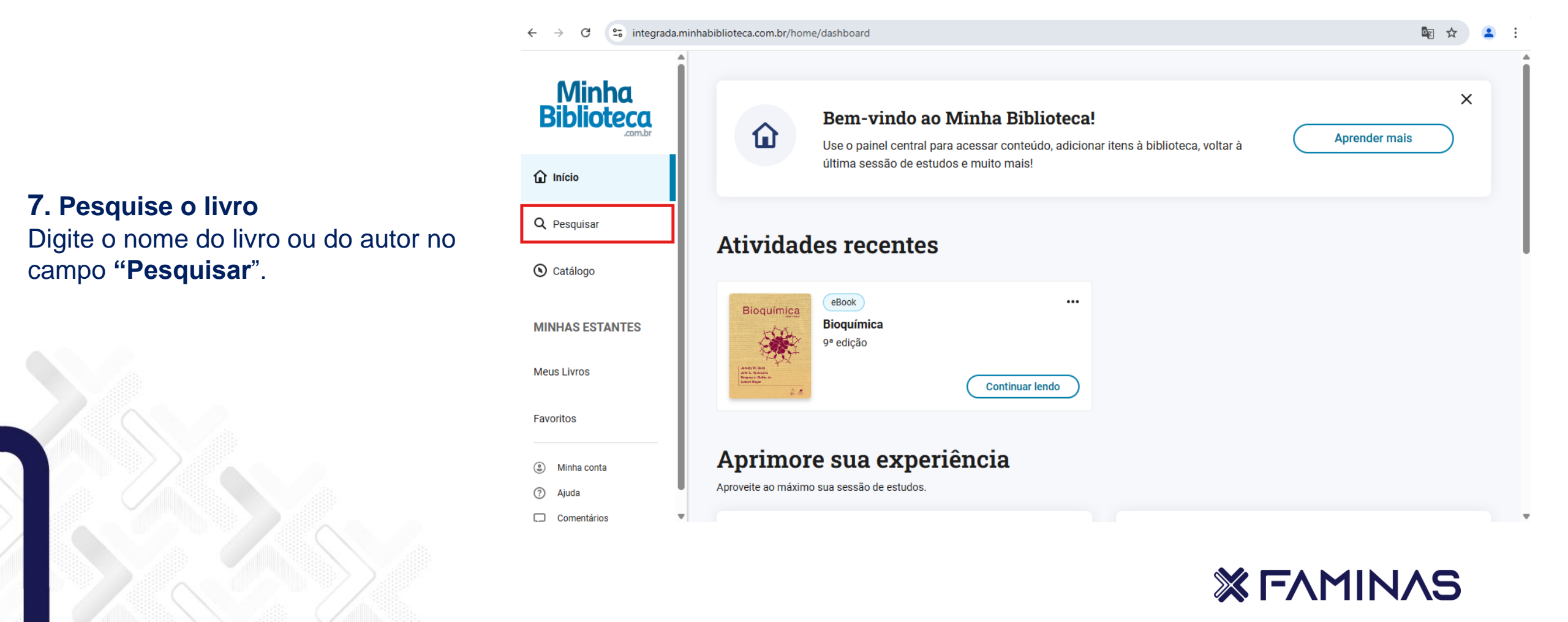

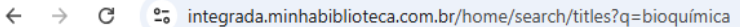

| GT | Q   | ☆ | 3 |
|----|-----|---|---|
|    | · · | ~ |   |

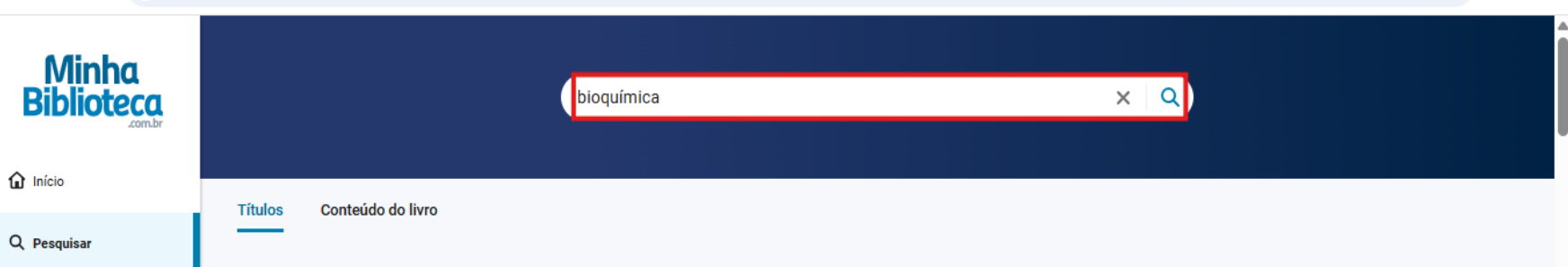

# 8. Resultado da busca

Selecione o livro desejado para abri-lo.

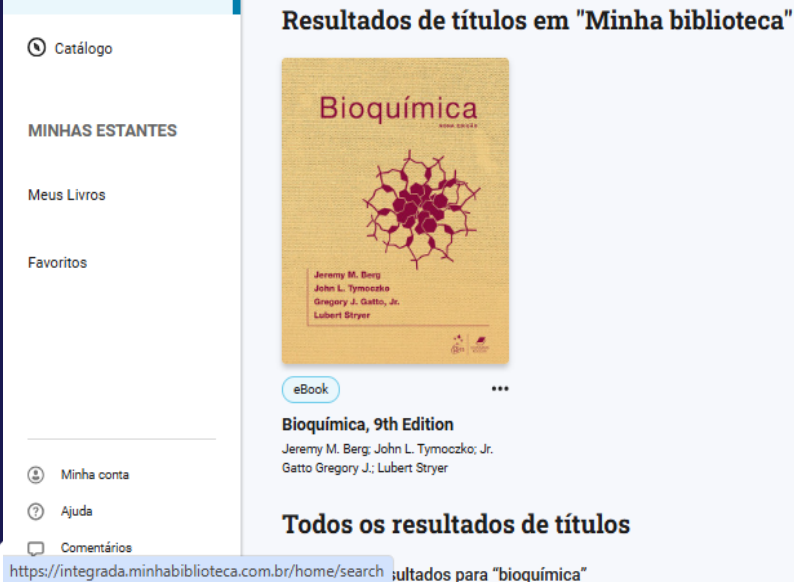

**X FAMINAS** 

## 9. Recursos

- No canto esquerdo da tela é possível visualizar todas as informações do livro.
- É possível acessar diretamente o capitulo que deseja.
- Na parte inferior do lado direito da tela você consegue passar as páginas.

| ar                                                                                  |       | Q A4 1                                                                                                    | G. |
|-------------------------------------------------------------------------------------|-------|----------------------------------------------------------------------------------------------------|----|
| Bioquímica<br>Jeremy M. Berg; John L. Tymoczko; Jr. Gatto Gregory J.; Lubert Stryer |       | DO)                                                                                                    | Î  |
| xpandir tudo   Recolher tudo<br>Capa                                                | Capa  | Bioquímica                                                                                                    |    |
| Frontispício                                                                        | 1     |                                                                                                    |    |
| GEN<br>Página de rosto                                                              |       | 2 ~                                                                                                    |    |
| Créditos                                                                            | īv    | HAN.                                                                                                    |    |
| Dedicatória                                                                         | v     |                                                                                                    |    |
| Sobre os autores                                                                    | vii   | K MAC                                                                                                    |    |
| Prefácio                                                                            | ix    | K A A                                                                                                    |    |
| Evolução molecular                                                                  | xii   |                                                                                                    |    |
| Aplicações clínicas                                                                 | xili  | The second second secon |    |
| Aplicações industriais                                                              | xvi   | $\uparrow$                                                                                                    |    |
| Bioquímica em foco                                                                  | xvii  | Jeremy M. Berg                                                                                                    |    |
| Agradecimentos                                                                      | xvili | John L. Tymoczko                                                                                                    |    |
| Material suplementar                                                                | xxii  | Gregory J. Gatto, Jr.                                                                                                    |    |

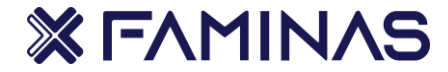

🔶 ightarrow C 🎧 😂 integrada.minhabiblioteca.com.br/reader/books/9788527738224/epubcfi/6/36[%3Bvnd.vst.idref%3Dchapter01]!/4/6/10

187

#### 🔄 🕁

<

1185

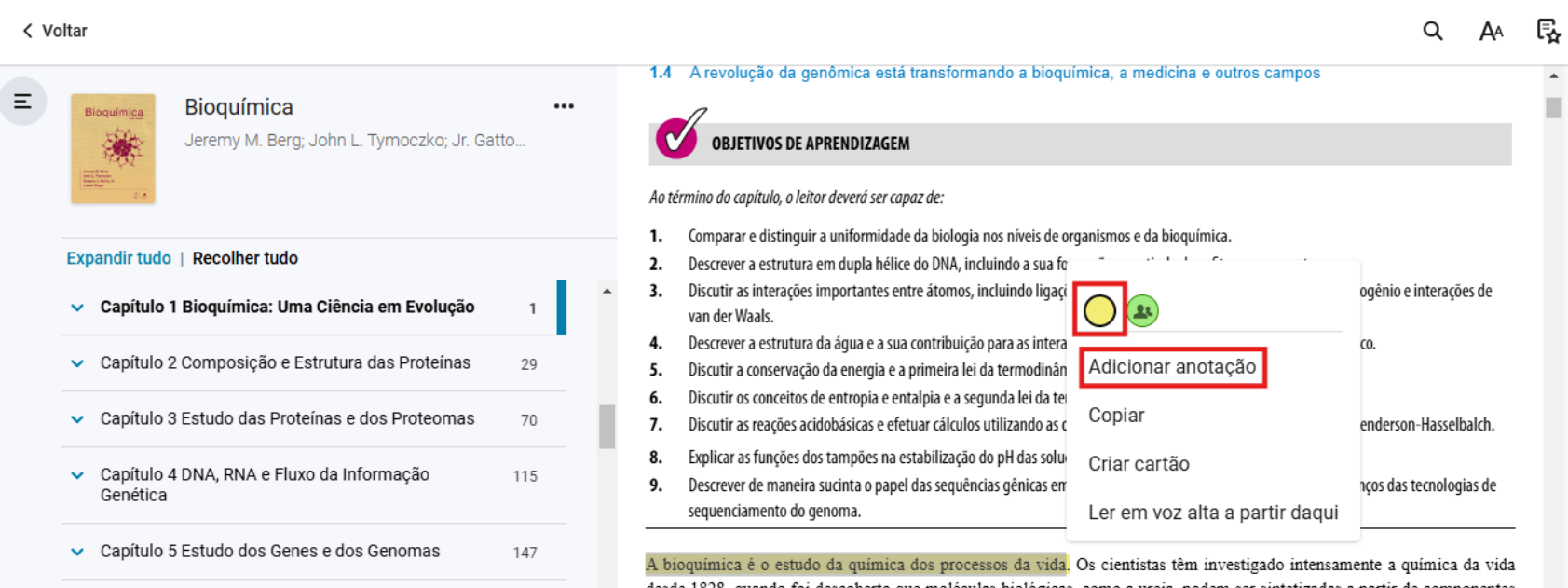

 Capítulo 6 Estudo da Evolução e da Bioinformática A bioquímica é o estudo da química dos processos da vida. Os cientistas têm investigado intensamente a química da vida desde 1828, quando foi descoberto que moléculas biológicas, como a ureia, podem ser sintetizadas a partir de componentes não vivos. Apoiando-se nessas pesquisas, muitos dos mistérios mais fundamentais sobre como os seres vivos funcionam em nível bioquímico já foram desvendados. Entretanto, há muito ainda a ser pesquisado. Como ocorre com frequência, cada descoberta leva a tantas ou mais questões do que respostas. Além disso, estamos agora em uma era de oportunidades sem

**10.** Realizar marcações e fazer anotações

- Para grifar frases importantes selecione a parte que deseja, clique e arraste com o botão esquerdo do mouse e selecione o círculo amarelo.
- Para fazer anotações clique em adicionar anotações.

**≫** F∧MIN∧S

|                                  | < Voltar |                                                                                     |       |   |
|----------------------------------|----------|-------------------------------------------------------------------------------------|-------|---|
|                                  | Ξ        | Bioquímica<br>Jeremy M. Berg; John L. Tymoczko; Jr. Gatto Gregory J.; Lubert Stryer |       |   |
|                                  |          | Expandir tudo   Recolher tudo                                                       |       |   |
| 11. Referências Bibliográficas   |          | Material suplementar                                                                | xxii  | • |
| Ao clicar nos três pontinhos é   |          | Constantes de acidez                                                                | ххііі |   |
| possível ter acesso à Referência |          | Comprimento padrão de ligações                                                      | xxiv  |   |
| Bibliográfica do livro.          |          | Sumário                                                                             | XXV   |   |
|                                  |          | <ul> <li>Capítulo 1 Bioquímica: Uma Ciência em Evolução</li> </ul>                  |       |   |
|                                  |          | <ul> <li>Capítulo 2 Composição e Estrutura das Proteínas</li> </ul>                 | 29    |   |
|                                  |          | <ul> <li>Capítulo 3 Estudo das Proteínas e dos Proteomas</li> </ul>                 |       |   |
|                                  |          | <ul> <li>Capítulo 4 DNA, RNA e Fluxo da Informação Genética</li> </ul>              | 115   |   |
|                                  |          | <ul> <li>Capítulo 5 Estudo dos Genes e dos Genomas</li> </ul>                       | 147   | Ŧ |
|                                  | Д        | Noltar para a página                                                                |       |   |
|                                  |          |                                                                                     |       |   |
|                                  |          |                                                                                     |       |   |
|                                  |          |                                                                                     |       |   |
|                                  |          |                                                                                     |       |   |
|                                  |          |                                                                                     |       |   |
|                                  |          |                                                                                     |       |   |
|                                  |          |                                                                                     |       |   |

←  $\rightarrow$ 

### Ao término do capítulo, o leitor deverá ser capaz de: 1. Comparar e distinguir a uniformidade da biologia nos níveis de organismos e da bioguímica. 2. Descrever a estrutura em dupla hélice do DNA, incluindo a sua formação a partir de duas fitas componentes. 3. Discutir as interações importantes entre átomos, incluindo ligações covalentes, interações iônicas, ligações de hidrogênio e interações de van der Waals. 4. Descrever a estrutura da água e a sua contribuição para as interações entre moléculas por meio do efeito hidrofóbico. 5. Discutir a conservação da energia e a primeira lei da termodinâmica. Discutir os conceitos de entropia e entalpia e a segunda lei da termodinâmica. 6. 7. Discutir as reações acidobásicas e efetuar cálculos utilizando as definições de pH e pK a, bem como a equação de Henderson-Hasselbalch. 8. Explicar as funções dos tampões na estabilização do pH das soluções. 9. Descrever de maneira sucinta o papel das sequências gênicas em bioquímica e o progresso possibilitado pelos avanços das tecnologias de sequenciamento do genoma. A bioquímica é o estudo da química dos processos da vida. Os cientistas têm investigado intensamente a química da vida desde 1828, quando foi descoberto que moléculas biológicas, como a ureia, podem ser sintetizadas a partir de componentes não vivos. Apoiando-se nessas pesquisas, muitos dos mistérios mais fundamentais sobre como os seres vivos funcionam em nível bioquímico já

foram desvendados. Entretanto, há muito ainda a ser pesquisado. Como ocorre com frequência, cada descoberta leva a tantas ou mais questões do que respostas. Além disso, estamos agora em uma era de oportunidades sem precedentes para a aplicação do nosso vasto conhecimento de bioquímica às questões de medicina, odontologia, agricultura, medicina legal, antropologia, ciências ambientais, energia e muitos outros campos de conhecimento. Iniciamos a nossa jornada em bioquímica com uma das descobertas mais surpreendentes do século passado: a unidade fundamental de todos os seres

**X FAMINAS** 

integrada.minhabiblioteca.com.br/reader/books/9788527738224/epubcfi/6/36[%3Bvnd.vst.idref%3Dchapter01]!/4/8/2/4 C

জু Q

<

1 / 1185 >